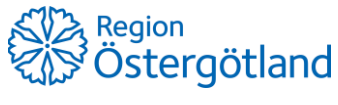

Förvaltningen Patientjournalen Medicinsk teknik, HSS 2021-03-09

## Ändra/lägg till batchnummer

- 1. Sök fram kund.
- 2. Vy Visa kund rubrik Överblick vacciner. Klicka på datumet för vaccinationen som ska ändras.
- 3. Klicka på "pennan" 🔎 (längst till höger på raden Vaccin) för att öppna vaccinationen i redigeringsläge.
- 4. Ändra eller lägg till det korrekta batchnumret.
  - a. Om korrekt batchnummer inte finns att välja, ta kontakt med vaccinationsenhetens administratör för lagersaldo som får lägga till korrekt batchnummer.
- 5. Klicka på Spara.

Journalanteckningen i Cosmic innehåller inte batchnummer och behöver därmed inte hanteras.

Information om batchnummer skickas till Folkhälsomyndighetens Nationella vaccinationsregister, 1177 Journalen och Nationell patientöversikt. Dessa uppdateras automatiskt då batchnumret är uppdaterat i MittVaccin.